# **ACCESSO AL SISTEMA**

Per presentare domanda di ammissione al concorso è necessario accedere al portale dei servizi on line di Ateneo <u>https://univr.esse3.cineca.it/Home.do</u>

**NUOVO UTENTE:** Nel caso in cui l'utente non sia in possesso di credenziali attribuite dal nostro Ateneo (anche in occasione di precedenti iscrizioni), dovrà effettuare la registrazione tramite SPID (sistema pubblico di identità digitale). Cliccare "Indicazioni per richiedere SPID" reperibili al link sopraindicato al fine di ottenere un'identità digitale di accesso ai servizi e in seguito cliccare su "registrazione" (sempre all'interno del link sopraindicato).

**PER UTENTI GIA' REGISTRATI**: Per il login utilizzare le credenziali di accesso in vostro possesso (ID utente e password) **dal menù in alto a destra** (scegliere login).

In caso di password dimenticata o problemi di accesso si rimanda al servizio di <u>Gestione password e</u> <u>credenziali</u>. (Si rimanda a tale servizio anche chi, pur essendo stato studente dell'Università di Verona, non sia mai stato in possesso delle credenziali).

N.B.: chi avesse le credenziali SPID può accedere anche se utente già registrato nel sistema.

Dopo il login con le proprie credenziali dal menù in alto a destra scegliere **"Segreteria"** e poi **"Valutazione** requisiti di accesso"

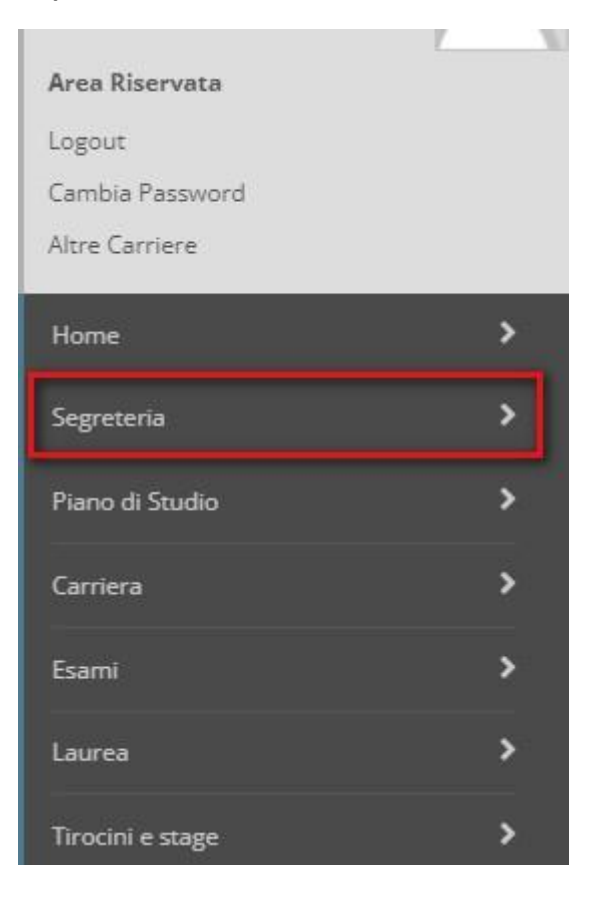

| Area Riservata                   |
|----------------------------------|
| Logout                           |
| Cambia Password                  |
| Altre Carriere                   |
|                                  |
| < Segreteria                     |
| Iscrizioni                       |
| Concorso di Ammissione           |
| Valutazione requisiti di accesso |
| Esami di Stato                   |
| Immatricolazione                 |
| Esoneri                          |
| B                                |

# Effettuare la scelta del proprio percorso prestando attenzione alla classe di proprio interesse e per cui si possiedono i requisiti di accesso, in seguito <u>confermare</u> e <u>proseguire</u>

#### Elenco corsi di studio

– Seleziona il corso di studio-

Compilando la seguente domanda il/la candidato/a è consapevole che in caso di dichiarazioni mendaci, falsità in atti e di uso di atti falsi, incorrerà nelle pene stabilite dal codice penale e dalle leggi speciali in materia e decadrà, con effetto retroattivo, dai benefici eventualmente conseguenti al provvedimento emanato sulla base della dichiarazione non veritiera.

Autorizza inoltre il trattamento e la conservazione dei dati personali, ivi inclusi quelli di natura sensibile, da parte del personale preposto agli adempimenti previsti dalle procedure di selezione, per le finalità oggetto della presente richiesta, avendo preso visione delle informative su trattamento e protezione dei dati personali <u>http://www.univr.it/privacy</u>

#### Avviso per studenti con titolo conseguito all'estero:

Cittadini comunitari e cittadini non comunitari regolarmente soggiornanti in Italia: procedere con l'iscrizione alla procedura di valutazione. In caso di esito positivo della valutazione, sarà possibile procedere con l'immatricolazione;

Cittadini non comunitari residenti all'estero: l'iscrizione alla procedura di valutazione sarà effettuata dagli uffici dopo la ricezione della pre-iscrizione da parte della Rappresentanza Consolare di riferimento.

In caso di esito positivo e prima dell'immatricolazione tutti gli studenti che hanno conseguito un titolo all'estero dovranno recarsi al international student desk per la verifica del titolo.

Elenco corsi\* O 30A18 dal 19/03/2024 11:37 al 17/04/2024 23:59

Dettaglio (cliccare il link sotto per visualizzare ulteriori informazioni, cliccare invece il bottone circolare e il pulsante "Avanti" per procedere con l'iscrizione) 30A18 - 30A18 ART. 13 DOCENTI ABILITATI. cat. amm. 1 - Comunitari

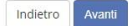

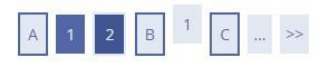

Conferma

| ripologia titolo di studio                                                                                                    |                                                                                                    |                                                                                        |                                                               | Formazione          | iniziale insegnant     |
|----------------------------------------------------------------------------------------------------|----------------------------------------------------------------------------------------------------|----------------------------------------------------------------------------------------|---------------------------------------------------------------|---------------------|------------------------|
| Tipologia di corso                                                                                                    |                                                                                                    |                                                                                        |                                                               | Formazione          | iniziale insegnant     |
| Descrizione                                                                                                    |                                                                                                    |                                                                                        |                                                               | 30A18               |                        |
| Indietro Conferma e pro                                                                                                    | segui                                                                                                    |                                                                                        |                                                               |                     |                        |
| v << 4 5 E 1 F                                                                                                    | >>                                                                                                    |                                                                                        |                                                               |                     |                        |
|                                                                                                    |                                                                                                    |                                                                                        |                                                               |                     |                        |
| rove previste                                                                                                    |                                                                                                    |                                                                                        |                                                               |                     |                        |
| rove previste<br>ualora siano previste prove d'esame, i                                                                                                    | candidati con disabilità o disturbi specifici dell'apprendimento possono ricl                                                                                                    | hiedere gli ausili necessari al sostenime                                              | nto delle stesse.                                             |                     |                        |
| rove previste<br>ualora siano previste prove d'esame, i<br>er maggiori informazioni, i candiadti po<br>andidati-con-disabilita-o-dsa#categdoc                                                                          | candidati con disabilità o disturbi specifici dell'apprendimento possono ricl<br>sssono consultare la pagina <u>https://www.univr.it/it/i-nostri-servizi/futuri-stu</u><br>7700               | hiedere gli ausili necessari al sostenime<br>identi/inclusione-e-accessibilita-support | nto delle stesse.<br>:o-a-studenti-con-disabilita-e-ds:       | a/supporto-per-le-p | prove-di-ammissione-pe |
| Prove previste<br>ualora siano previste prove d'esame, i<br>er maggiori informazioni, i Candiadti po<br>andidati-con-disabilita-o-dsa#categdoc<br>Categoria amministrativa                                             | candidati con disabilità o disturbi specifici dell'apprendimento possono ricl<br>ssono consultare la pagina <u>https://www.univr.it/it/i-nostri-servizi/futuri-stu</u><br>7700                | hiedere gli ausili necessari al sostenime<br>identi/inclusione-e-accessibilita-suppor  | nto delle stesse.<br>:o-a-studenti-con-disabilita-e-ds        | a/supporto-per-le-p | prove-di-ammissione-pe |
| Prove previste<br>iualora siano previste prove d'esame, i<br>er maggiori informazioni, i candiadti pr<br>andidati-con-disabilita-o-dsa#categdoc<br>(Categoria amministrativa<br>Categoria amministrativa               | candidati con disabilità o disturbi specifici dell'apprendimento possono ricl<br>ossono consultare la pagina <u>https://www.univr.it/it/i-nostri-servizi/futuri-stu</u><br>7700<br>Comunitari | hiedere gli ausili necessari al sostenime<br>identi/inclusione-e-accessibilita-suppor  | nto delle stesse.<br>o-a-studenti-con-disabilita-e-ds.        | a/supporto-per-le-j | prove-dl-ammissione-pe |
| rove previste<br>ualora siano previste prove d'esame, i<br>er maggiori informazioni, i candiadti pr<br>andidati-con-disabilita-o-dsa#categdoc<br>Categoria amministrativa<br>Categoria amministrativa<br>ROVE PREVISTE | candidati con disabilità o disturbi specifici dell'apprendimento possono ricl<br>ossono consultare la pagina <u>https://www.univr.it/it/i-nostri-servizi/futuri-stu</u><br>7700<br>Comunitari | hiedere gli ausili necessari al sostenime<br>identi/inclusione-e-accessibilita-suppor  | nto delle stesse.<br>io-a-studenti-con-disabilita-e-ds.       | a/supporto-per-le-p | orove-di-ammissione-pe |
| Prove previste iualora siano previste prove d'esame, i er maggiori informazioni, i candiadti pr andidati.con.disabilita-o-dsa#categdoc 'Categoria amministrativa Categoria amministrativa ROVE PREVISTE Descrizione    | candidati con disabilità o disturbi specifici dell'apprendimento possono ricl<br>ossono consultare la pagina <u>https://www.univr.it/it/i-nostri-servizi/futuri-stu</u><br>7700<br>Comunitari | hiedere gli ausili necessari al sostenime<br>identi/inclusione-e-accessibilita-suppor  | nto delle stesse.<br>o-a-studenti-con-disabilita-e-ds<br>Data | a/supporto-per-le-; | orove-di-ammissione-pe |

### NOTA BENE:

NELLA SCHERMATA SUCCESSIVA "INSERIMENTO TITOLI DI STUDIO" SCEGLIERE UNA DELLE 16 OPZIONI PRESENTI.

# ALL'INTERNO DELL'OPZIONE PRESCELTA ANDRANNO COMPILATI MEDIANTE IL TASTO "INSERISCI" TUTTI E TRE I CAMPI RICHIESTI (TITOLO DI SCUOLA SUPERIORE, LAUREA E TITOLO ABILITANTE)

Confermare sempre tutte le scelte effettuate

## Inserire <u>obbligatoriamente il modello di autodichiarazione compilato e firmato reperibile nella pagina di</u> <u>pubblicazione del bando</u>. Non sono accettati documenti difformi o aggiuntivi

Per inserire scegliere "allega" e poi "avanti"

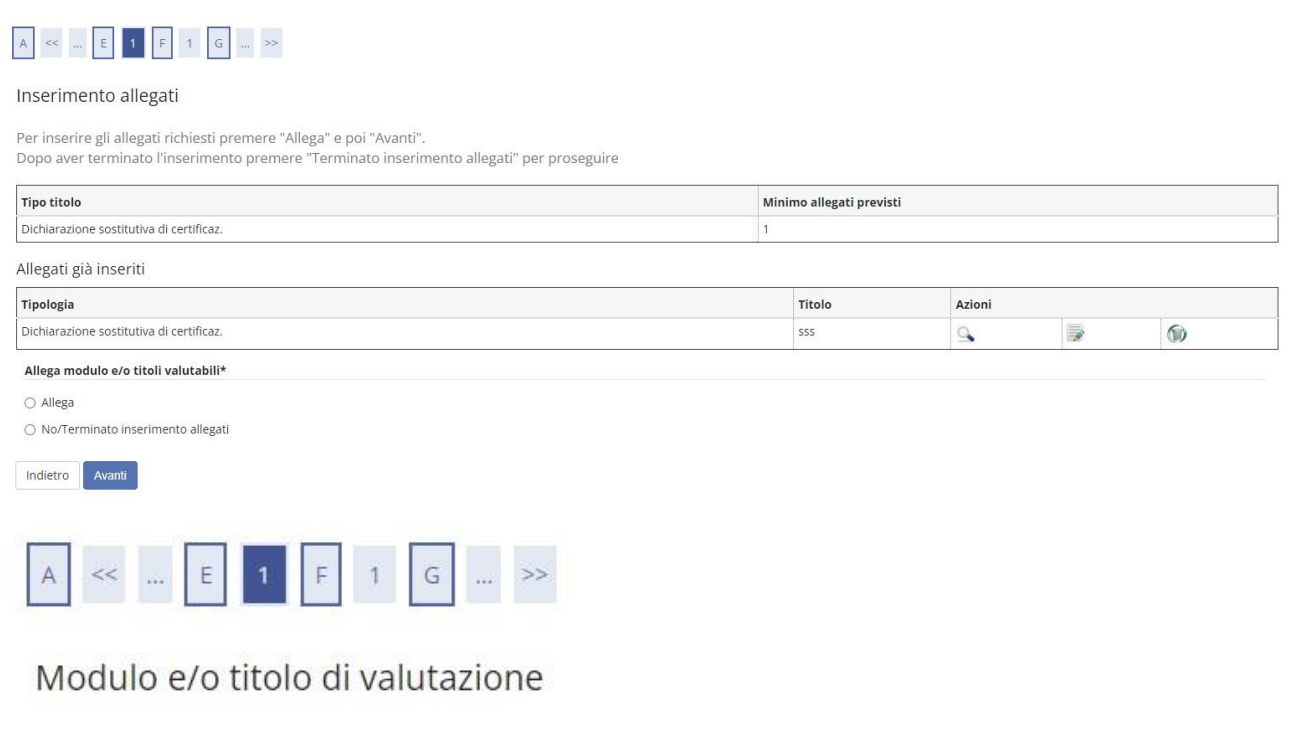

Indicare i dati del titolo o del documento

| Tipologia:*      | Dichiarazione sostitutiva di certificaz.         |
|------------------|--------------------------------------------------|
| Nome Documento:* | Abilitazione                                     |
| Descrizione:     | Autocertificazione abilitazione all'insegnamento |
|                  |                                                  |
| Allegato:*       | +Seleziona file                                  |
|                  |                                                  |

# Dopo l'inserimento del modello di autodichiarazione allegato premere <u>"Terminato inserimento allegati"</u> per proseguire e confermare

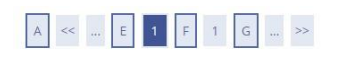

### Inserimento allegati

Per inserire gli allegati richiesti premere "Allega" e poi "Avanti".

Dopo aver terminato l'inserimento premere "Terminato inserimento allegati" per proseguire

| Tipo titolo                              |      | Minimo allegati previ | sti     |            |   |
|------------------------------------------|------|-----------------------|---------|------------|---|
| Dichiarazione sostitutiva di certificaz. |      | 1                     |         |            |   |
| Allegati già inseriti                    |      |                       |         |            |   |
| Tipologia                                | Tite | olo                   | Azioni  |            |   |
| Dichiarazione sostitutiva di certificaz. | Abil | litazione             | 9       | <b></b>    | 6 |
| Allega modulo e/o titoli valutabili*     |      |                       | <i></i> | <u>k</u> . |   |

| 0      | AL | lega |  |
|--------|----|------|--|
| $\sim$ |    | 0-   |  |

No/Terminato inserimento allegati

| Indietro | Avanti |
|----------|--------|
|----------|--------|

| _ |    |       | _ |
|---|----|-------|---|
| А | << | <br>1 | 2 |

### Conferma definitiva

| Formazione iniziale insegnanti                                     |
|--------------------------------------------------------------------|
| 30A18                                                              |
|                                                                    |
| 30A18 - 30A18 ART. 13 DOCENTI ABILITATI , cat. amm. 1 - Comunitari |
|                                                                    |

# Cliccare su "stampa ricevuta" per la ricevuta di iscrizione e poi su "pagamenti" per effettuare il pagamento obbligatorio del contributo di euro 30,00

### Riepilogo Procedura di Valutazione

L'Iscrizione online al concorso si è conclusa. Cliccare il pulsante "Stampa ricevuta" per stampare la ricevuta di iscrizione.

| Perenta one                                                                       |                                 |      |     |      | 30A18                                                                           |                             |
|-----------------------------------------------------------------------------------|---------------------------------|------|-----|------|---------------------------------------------------------------------------------|-----------------------------|
| Anno                                                                              |                                 |      |     |      | 2023/2024                                                                       |                             |
| Annotazioni per il candidato                                                      |                                 |      |     |      |                                                                                 |                             |
|                                                                                   |                                 |      |     |      |                                                                                 |                             |
| Jettaglio                                                                         |                                 |      |     |      |                                                                                 |                             |
| 0A18 - 30A18 ART. 13 DOCENTI ABILITATI , cat. a                                   | mm. 1 - Comunitari              |      |     |      |                                                                                 |                             |
| rove previste                                                                     |                                 |      |     |      |                                                                                 |                             |
| escrizione                                                                        | Tipologia                       | Data | Ora | Sede | Pubblicazione esiti                                                             | Pubblicazione esiti         |
| Jescrizione<br>alutazione del percorso scolastico                                 | Tipologia<br>Valutazione titoli | Data | Ora | Sede | Pubblicazione esiti<br>Non è prevista la pubblicazione di una classifica su WEB | Pubblicazione esiti<br>-    |
| escrizione                                                                        | Tipologia<br>Valutazione titoli | Data | Ora | Sede | Pubblicazione esiti<br>Non è prevista la pubblicazione di una classifica su WEB | Pubblicazione esiti         |
| rescrizione<br>alutazione del percorso scolastico<br>Ilegati inseriti<br>Ipologia | Tipologia<br>Valutazione titoli | Data | Ora | Sede | Pubblicazione esiti<br>Non è prevista la pubblicazione di una classifica su WEB | Pubblicazione esiti - itolo |